1. Download and install the latest Code::Blocks binary release with GCC compiler (if you don't prefer some other compiler) from <a href="http://www.codeblocks.org">http://www.codeblocks.org</a>

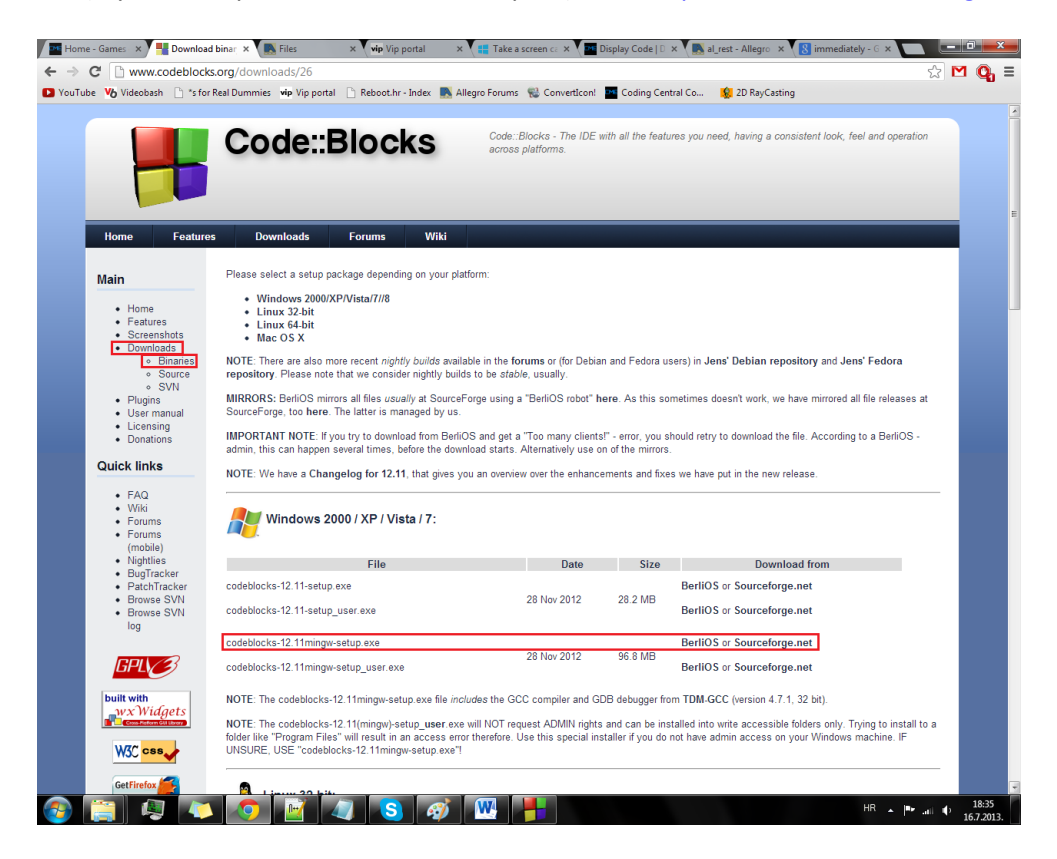

2. Download the latest Allegro 5 binaries from <u>http://www.allegro.cc/files</u>

| Home - Games & A                                                                                            | ops >                                           | Files ×                                                                                                    |                                                                                              |
|----------------------------------------------------------------------------------------------------|-------------------------------------------------|----------------------------------------------------------------------------------------------------|----------------------------------------------------------------------------------------------|
| ← → C 🔒 http                                                                                                | os://ww                                         | w.allegro.cc/files/                                                                                                    | ☆ 🖸 🛈 🗉                                                                                      |
| YouTube Volteol                                                                                             | ash 🗌                                           | ) *s for Real Dummies 🛯 wip Vip portal 🗋 Reboot.hr - Index 📑 Allegro Forums 🛞 Converticon! 🧧 Coding Central Co 🙀 2D RayCasting                                                                                                    |                                                                                              |
|                                                                                                    |                                                 | { allegro.cc } game developing community network                                                                                                    | speedback<br>2011                                                                            |
| Allegro.cc                                                                                                  |                                                 | Files                                                                                                    | Poll                                                                                         |
| About                                                                                                    |                                                 | 4.2 4.4 5.0                                                                                                    | Is grammer and spelling<br>important?                                                        |
| Files<br>Forums<br>Manual<br>Members<br>News                                                                |                                                 | Current Version: 5.0.9<br>Windows Binaries                                                                                                    | <ul> <li>No weigh!</li> <li>Absilootly, Yes.</li> <li>I'm a looser with no onion.</li> </ul> |
| Search                                                                                                    |                                                 | It is highly recommended that you use one of these binary packages when developing on Windows. See the installation guide for                                                                                                    | Vote                                                                                         |
| Projects<br>Action<br>Adventure<br>Arcade<br>Board Games<br>Demos<br>Emulators<br>Other<br>Puzzle<br>Puzzle | 252<br>22<br>216<br>30<br>24<br>10<br>68<br>139 | information on how to initial and use these binary packages.         inford v 4.5.0 - zip, 72         inford v 4.5.2 - zip, 72         inford v 4.5.2 - zip, 72         inford v 4.5.2 - zip, 72         inford v 4.5.2 - zip, 72         inford v 4.5.2 - zip, 72         inford v 4.5.2 - zip, 72         inford v 4.5.2 - zip, 72         inford v 5.0 - zip, 72         inford v 5.0 - zip, 72         inford v 5.0 - zip, 72         inford v 5.0 - zip, 72         inford v 5.0 - zip, 72 | View Results                                                                                 |
| Sports                                                                                                    | 40<br>25                                        | Documentation & Examples                                                                                                    |                                                                                              |
| Strategy<br>Utilities<br>Resource Directo                                                                   | 58<br>46                                        | Reference Manual: Online, PDF     Examples: Source & Windows Binaries                                                                                                    |                                                                                              |
| Code Gallery                                                                                                | 3                                               | Source Code                                                                                                    |                                                                                              |
| Compilers<br>Help & Documents<br>Libraries<br>Media<br>Tools                                                | 12<br>13<br>63<br>2<br>8                        | To build the source code, you must have CMake and the various third party development libraries (e.g., libpng, libjpeg) installed.<br>See the included readme for more information.<br>• allegro-5.0.9.tar.gz<br>• allegro-5.0.9.7z                                                                                                    |                                                                                              |

Site Index | Search | News | Forums | Wiki | Online Users | View Source Copyright @1999-2013, by Matthew Leverton

You are visitor #23,286,642 since January 1999. This page has been viewed 457,342 times since March 2002.

Page generated in 0.016337 seconds.

3. Extract the content of allegro-5.x.x-mingw-x.x.x.zip/7z you just downloaded to a location where you won't have to move things a lot, or even forget where they are, like C:\ALLEGRO.

4. Open Code::Blocks and start a new empty project. Complete the wizard. *File->New->Project->Empty project* 

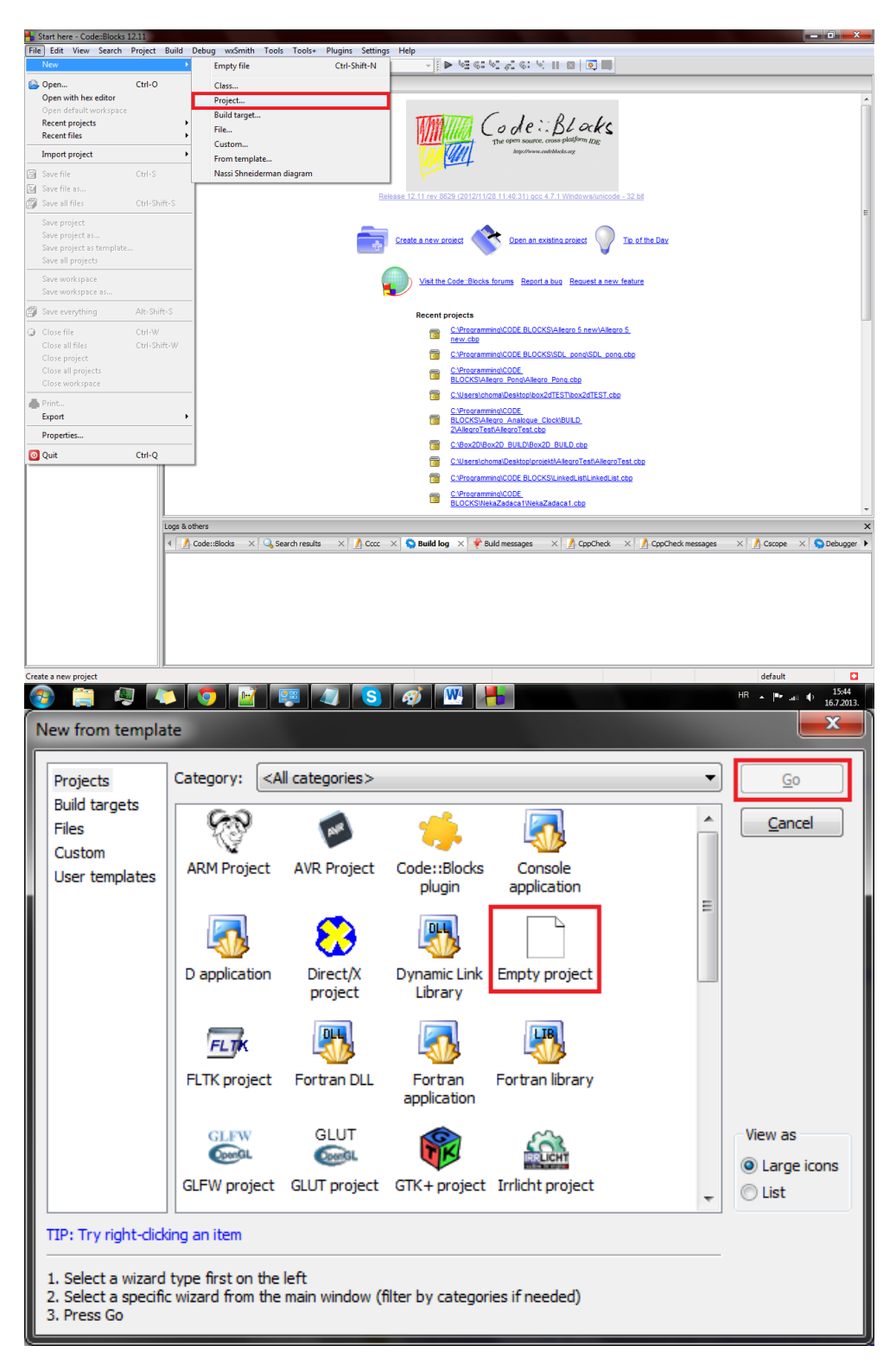

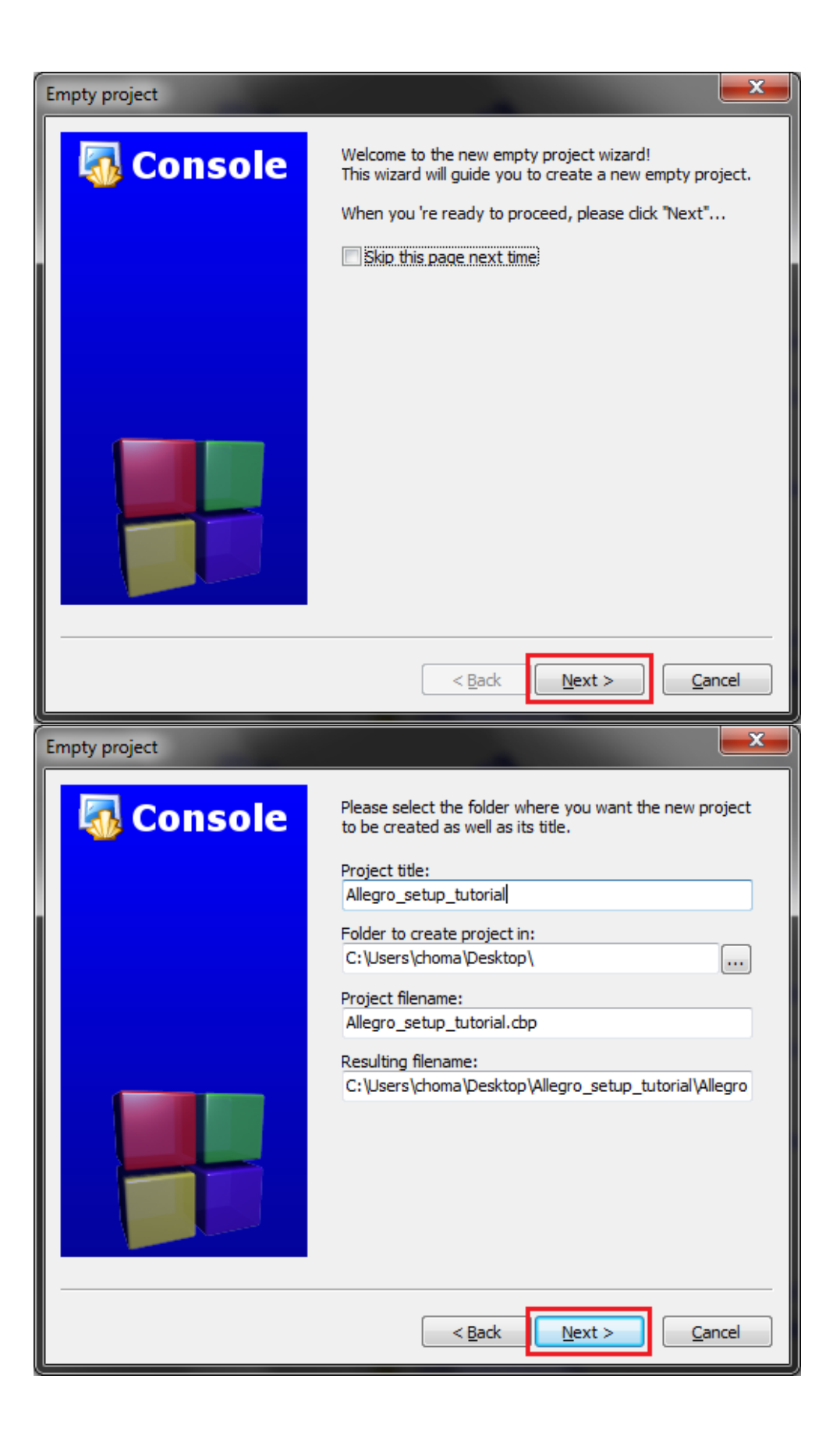

| Empty project |                                                                                                    |
|---------------|----------------------------------------------------------------------------------------------------|
| 🐻 Console     | Please select the compiler to use and which configurations<br>you want enabled in your project.<br>Compiler:<br>GNU GCC Compiler                             |
|               | ✓ Create "Debug" configuration: Debug          "Debug" options         Output dir.:       bin\Debug\         Objects output dir.:       obj\Debug\           |
|               | ✓ Create "Release" configuration: Release          "Release" options         Output dir.:       bin\Release\         Objects output dir.:       obj\Release\ |
|               | < <u>B</u> ack <u>Finish</u> <u>C</u> ancel                                                                                                    |

5. Right-click your project file in the workspace on the left side of the screen, and go to *Build Options*.

| Allegro_setup_tutoriaij - Codesblocks 12.11                                                                                | o x        |
|----------------------------------------------------------------------------------------------------|------------|
| File Edit View Search Project Build Debug wxSmith Tools Tools+ Plugins Settings Help                                       |            |
| 🕒 😂 🗑 🧶 🖘 🕷 🐘 🛳 🔍 🥸 🖉 🖉 🖉 🔯 🖄 buld target: Debug 🕢 🔸 🐼 🐨 🐨 式 🐼 🖏 🐘 🕲 💿 📖                                                   |            |
| Management X                                                                                                    |            |
| 4 Projects Symbols Files >                                                                                                 |            |
| Workspace                                                                                                    |            |
| Allegro_setup_tutonal                                                                                                    |            |
| are project                                                                                                    |            |
|                                                                                                    |            |
| Add tiles                                                                                                    |            |
| Aud me fecultory                                                                                                    |            |
| Nutrove mega-                                                                                                    |            |
| Find tile                                                                                                    |            |
| Project tree                                                                                                    |            |
| Add new virtual folder                                                                                                    |            |
| Format this project (AStyle)                                                                                               |            |
| Reparse this project                                                                                                    |            |
| Build                                                                                                    |            |
| Rebuild                                                                                                    |            |
| Clean                                                                                                    |            |
| Build options                                                                                                    |            |
| Open Project Folder in File Browser                                                                                        |            |
| Properties                                                                                                    |            |
|                                                                                                    |            |
|                                                                                                    |            |
|                                                                                                    |            |
|                                                                                                    |            |
|                                                                                                    |            |
|                                                                                                    |            |
|                                                                                                    |            |
| Logs & others                                                                                                    | ×          |
| 📢 🔥 Code:Blocks 🗙 🔍 Search results 🗙 🗍 Cccc 🗙 Seuld log 🗙 🗣 Build messages 🗙 🗍 CppCheck 💉 👗 CppCheck messages 🗴 👘 Cscope 👟 | Debugger 🕨 |
|                                                                                                    |            |
|                                                                                                    |            |
|                                                                                                    |            |
|                                                                                                    |            |
|                                                                                                    |            |
|                                                                                                    |            |
|                                                                                                    |            |
|                                                                                                    |            |
| Vecome to Code::Blocks! default                                                                                            |            |

 Click your project name on the left side of the window, go to Search Directories->Compiler->Add, find the Allegro include folder (in my case C:\ALLEGRO\include), click Yes, than OK.

| 👆 *Main.cpp [Allegro_setup_tutorial] - Code | ::Blocks 12.11                                     |                                                                                                    | σ×                  |
|---------------------------------------------|----------------------------------------------------|----------------------------------------------------------------------------------------------------|---------------------|
| <u>File Edit View Search Project Build</u>  | Debug wxSmith Tools                                | Tools+ Plugins Settings Help                                                                                                    |                     |
| 🗅 🛋 🖉   🕲 🔊   🗶 🖿 🌰                         | 🔍 🔍 🛛 😂 🕨 🖉 🖉                                      | 🛛 Build target: Release 🔹 💽 🕨 😪 😵 🖉 🔇 😒 🖉 💷                                                                                                    |                     |
| Management X *M                             | ain.cpp ×                                          |                                                                                                    |                     |
| 4 Projects Symbols Files ▶                  | 1                                                  |                                                                                                    |                     |
| Workspace                                   | 2                                                  |                                                                                                    |                     |
| Sources                                     |                                                    |                                                                                                    |                     |
|                                             |                                                    |                                                                                                    |                     |
|                                             |                                                    |                                                                                                    |                     |
|                                             | Project build options                              |                                                                                                    |                     |
|                                             | Alegro setup tutorial                              | Selected compiler                                                                                                    |                     |
|                                             | Debug                                              | GNU GCC Compiler                                                                                                    |                     |
|                                             | Release                                            |                                                                                                    |                     |
|                                             |                                                    | Compiler settings Linker settings Search directories Pre/post build steps Custom variables Make" commands                                                                                   |                     |
|                                             |                                                    | Compiler Linker Resource compiler                                                                                                    |                     |
|                                             |                                                    | Policy: Append target options to project options V                                                                                                    |                     |
|                                             |                                                    |                                                                                                    |                     |
|                                             |                                                    |                                                                                                    |                     |
|                                             |                                                    | Add directory                                                                                                    |                     |
|                                             |                                                    |                                                                                                    |                     |
|                                             |                                                    | Urectory:                                                                                                    |                     |
|                                             |                                                    | CK Carcel                                                                                                    |                     |
|                                             |                                                    |                                                                                                    |                     |
|                                             |                                                    |                                                                                                    |                     |
|                                             |                                                    |                                                                                                    |                     |
|                                             |                                                    |                                                                                                    |                     |
|                                             |                                                    |                                                                                                    |                     |
|                                             | <                                                  | Add Edit Delete Clear Copy to                                                                                                    |                     |
|                                             |                                                    |                                                                                                    |                     |
|                                             |                                                    | OK Cancel                                                                                                    | •                   |
| Logs &                                      | oth                                                |                                                                                                    | ×                   |
|                                             | 🖞 Code::Blocks 🛛 🗙 Sear                            | rch results 🛛 🕺 Cccc 🕹 🥸 Build log 🗙 📌 Build messages 🛛 🕺 CppCheck 🛛 🕺 CppCheck messages 🖂 🕺 Cscope 👋 🤇                                                                                     | Debugger 🕨          |
| Chec                                        | king for existence: C:\<br>uting: "C:\Program File | \Users\choma\Desktop\Allegro_setup_tutorial\bin\Release\Allegro_setup_tutorial.exe<br>ex [x86)\CodeBlocks/cb_console_runner_exe" "C:\Users\choma\Desktop\Allegro_setup_tutorial\bin\Release |                     |
| VALL                                        | egro_setup_tutorial.exe                            | e" (in C:\Users\choma\Desktop\Allegro_setup_tutorial\.)                                                                                                    |                     |
| Fro                                         | ese cermineceu vith Sti                            | enne o lo miniment o amountet                                                                                                    |                     |
|                                             |                                                    |                                                                                                    |                     |
|                                             |                                                    |                                                                                                    |                     |
|                                             |                                                    |                                                                                                    |                     |
|                                             |                                                    |                                                                                                    |                     |
| C:\Users\choma\Desktop\Allegro_setup_tutor  | ial\Main.cpp                                       | WINDOWS-1250 Line 1, Column 1 Insert Modified Read/Write default                                                                                                    |                     |
| 🚳 🔚 🧶 💌                                     | 💿 📝 🗸                                              | 7 😒 🧭 🚾 📕                                                                                                    | 17:14<br>16.7.2013. |

7. Now select *Debug*, and go to *Linker Settings->Add*.

Find the Allegro lib folder (in my case C:\ALLEGRO\lib), and inside it select **liballegro-5.x.x-monolith-mt-debug.a** (I have the 5.0.9 version, yours may be different). Click *Yes*, than *OK*.

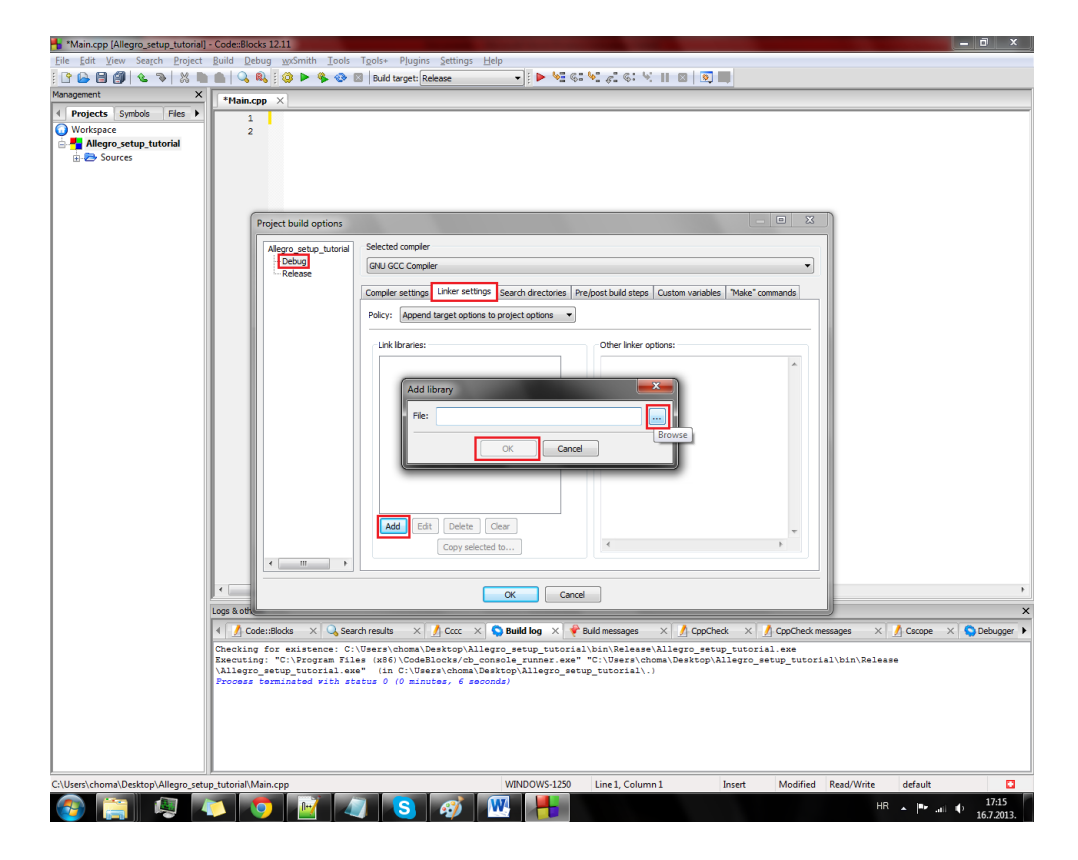

## Now select *Release*, and repeat step 7, but find the file named liballegro-5.x.x-monolith-mt.a inside the lib folder, instead of the liballegro-5.x.x-monolith-mt-debug.a in step 7.

9. That's all when it comes to setting up Code::Blocks. Now create Main.cpp and paste this code inside:

#include <allegro5/allegro.h> //Main Allegro header
#include <allegro5/allegro\_native\_dialog.h> //Header for dialogue boxes

## int main()

{

//This is the display on which you draw everyting
ALLEGRO\_DISPLAY \*display;

//If Allegro fails to initialize show a message box
if(!al\_init())
 al\_show\_native\_message\_box(NULL, NULL, "Could not initialize Allegro 5", NULL, NULL);

//Define the display
display = al\_create\_display(800, 600);

//If Allegro fails to create a display show a message box
if(!display)
al\_show\_native\_message\_box(NULL, NULL, "Could not create Allegro 5 display", NULL, NULL);

//Show the application window for 5 seconds
//(if you don't, the application will shut down immediately after you launch it)
al\_rest(5.0f);

//Deallocate the memory used for the display creation
al\_destroy\_display(display);

## return 0;

## }

10. Press Ctrl+F9 to build the project, but don't run it yet, it won't work until you copy some .dll files to your project folder. To do that go to your Allegro folder, and from the bin directory (in my case C:\ALLEGRO\bin) copy allegro-5.x.x-monolith-mt-debug.dll and allegro-5.x.x-monolith-mt.dll. Paste allegro-5.x.x-monolith-mt-debug.dll to your project's Debug folder. Paste allegro-5.x.x-monolith-mt.dll to your project's Release folder.

If everything went OK, you should be able to run your application without any errors (Press F9 in C::B). You should see a 800x600 white window for 5 seconds. If that's the case, you can start working on your Allegro projects!